# Anleitung Räume anlegen in Matrix von rpi-virtuell

# 1. Schritt: Raum anlegen in Matrix von rpi-virtuell

Um einen Raum anzulegen, klicke auf das plus hinter Räume.

| + | T testname              |                   |  |
|---|-------------------------|-------------------|--|
|   | Q Suchen                | 0                 |  |
|   | ~ Personen              | +                 |  |
|   | ✓ Räume                 | ··· + Create room |  |
|   | rpi-virtuell Treffpunkt |                   |  |

Lege einen Namen für den Raum und bei Bedarf ein Thema fest:

| Test-Raum                                                                                                  |                                               |         |   |
|----------------------------------------------------------------------------------------------------|-----------------------------------------------|---------|---|
| Thema (optional)                                                                                           |                                               |         |   |
| Maakaa Qia diaaa D                                                                                         |                                               |         | K |
| Vachen Sie diesen Raum offentlich<br>Dieser Raum ist privat und kann nur auf Einladung betreten<br>verden. |                                               |         |   |
| Ende-zu-Ende Versc                                                                                         | hlüsselung aktivieren                         | C       |   |
| Du kannst dies später nic<br>meisten Bots werden nic                                                       | cht mehr ändern. Bridges<br>ht funktionieren. | und die |   |
| Weitere Einstellunge                                                                                       | n anzeigen                                    |         |   |
|                                                                                                    |                                               |         | _ |

Neu angelegte Räume sind erstmal privat und können nur auf Einladung betreten werden. Soll er öffentlich zugänglich sein, muss dieser Regel aktiviert werden, so dass er grün wird.

Danach muss eine individuelle Raum-Adresse festgelegt werden, unter der die TN den Raum finden.

| Vergebe eine Raum-Adresse  | e, um diesen Raum auf ein | fache                                           |
|----------------------------|---------------------------|-------------------------------------------------|
| Weise mit anderen Personer | n teilen zu können.       |                                                 |
| Raumadresse                |                           | C Diese Adresse ist verfügber                   |
| # test-raum2020            | :rpi-virtuell.de          | <ul> <li>Diese Adresse ist verfugbal</li> </ul> |

Soll der Raum privat bleiben, ist die Ende-zu-Ende Verschlüsselung voreingestellt.

Dies ist nur bei besonders sensiblen Räumen zu empfehlen, da nicht mehr alle Funktionen nutzbar sind und die Verschlüsselung von allen Teilnehmer\*innen aktiviert werden muss. Da die Daten auf den eigenen Servern von rpi-virtuell liegen, kann i.d.R. auf eine Ende-zu-Ende Verschlüsselung für Räume verzichtet werden. Regler auf grau stellen!

Wichtig: Ist die Verschlüsselung einmal aktiv, kann sich nicht wieder aufgehoben werden.

Der neue Raum erscheint in der Liste.

| <ul><li>✓ Räu</li></ul> | ume                  | • | + |
|-------------------------|----------------------|---|---|
| E                       | test-Raum            |   |   |
|                         | ALPIKA Medien Gruppe |   |   |
|                         | Im Web publizieren - |   |   |

# 2. Schritt: Lade TN in deinen Raum ein

# a. Öffentlicher Raum

**Per Link** - Schicke deinen TN den Link deines Raums, den du bereits beim Einrichten festgelegt hast. Er setzt sich zusammen aus dem Server-Namen, dem von dir festgelegten Namen und dem Zusatz :rpi-virtuell.de.

#### https://matrix.rpi-virtuell.de/#/room/#test-raum2020:rpi-virtuell.de

Dieser leitet die TN direkt in den Raum. Jedoch müssen sie dafür über einen Browser eingeloggt sein.

**Per Suchfunktion -** Wenn die TN den Element-Messenger nutzen, ist es einfacher, wenn sie den Raum über die Suchfunktion suchen.

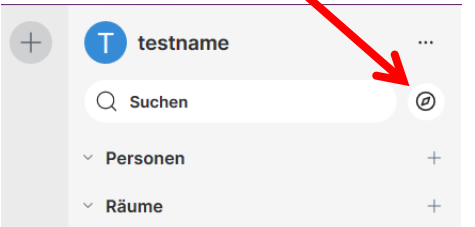

Dazu auf den kleinen Kompass neben Suchen klicken.

*Suchen* selbst zeigt nur Kontakte und Räume an, mit denen man bereits verbunden ist.

Der Raum kann nun per Raum-Namen oder Stichworten gesucht werden.

Auf Beitreten klicken und schon sind die TN im Raum.

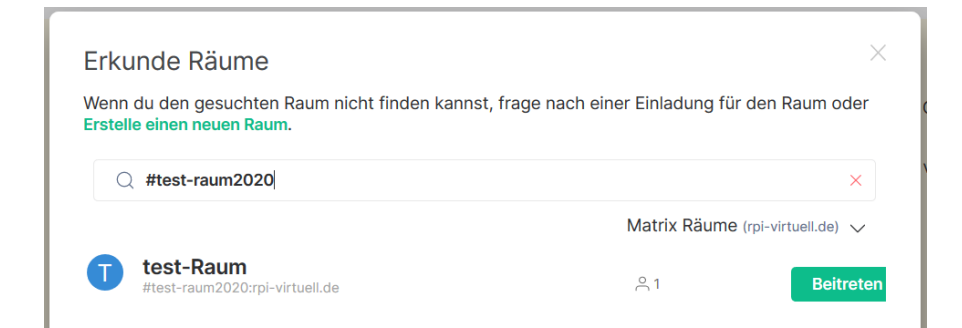

### b. Privater Raum

Ist der Raum privat, müssen TN eingeladen werden.

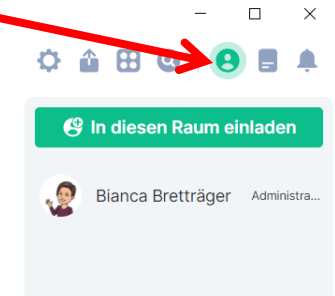

| in diesen Raum einladen                                                                                                 |                                  |
|----------------------------------------------------------------------------------------------------|----------------------------------|
| Lade jemanden mit seinem Namen, Benutzernamen (z.B. @bi<br>oder E-Mail-Adresse ein oder <mark>teile diesen Raum.</mark> | iancanordkirche:rpi-virtuell.de) |
| 1                                                                                                    | Einladen                         |
| KÜRZLICH DIREKT VERSCHICKT                                                                                              |                                  |
| Jörg Lohrer @joerglohrer:rpi-virtuell.de                                                                                | vor 2 Stunden                    |
| Comiko @comiko:rpi-virtuell.de                                                                                          | vor 7 Tagen                      |
|                                                                                                    |                                  |

Es können nur Personen eingeladen werden, die bereits ein Matrix-Konto haben. Sie können die TN über ihren angegeben Namen oder Benutzernamen suchen.

Zwei Alternativen für geschlossene Gruppen:

- Lege einen öffentlichen Raum an, bitte alle TN einzutreten (siehe Schritt 2a) und stelle den Raum auf privat, sobald alle TN eingetreten sind (siehe Schritt 4)
- Bitte alle Personen, dich via Matrix Privat-Chat anzuschreiben. Dann werden sie dir direkt vorgeschlagen, wenn du auf *In diesen Raum* einladen klickst.

### 3. Berechtigungen und Mitglieder entfernen

Als Admin kannst du andere Mitglieder zu Moderator\*innen oder Admins machen. Sie bekommen dadurch erweiterte Berechtigungen und können dich entlasten.

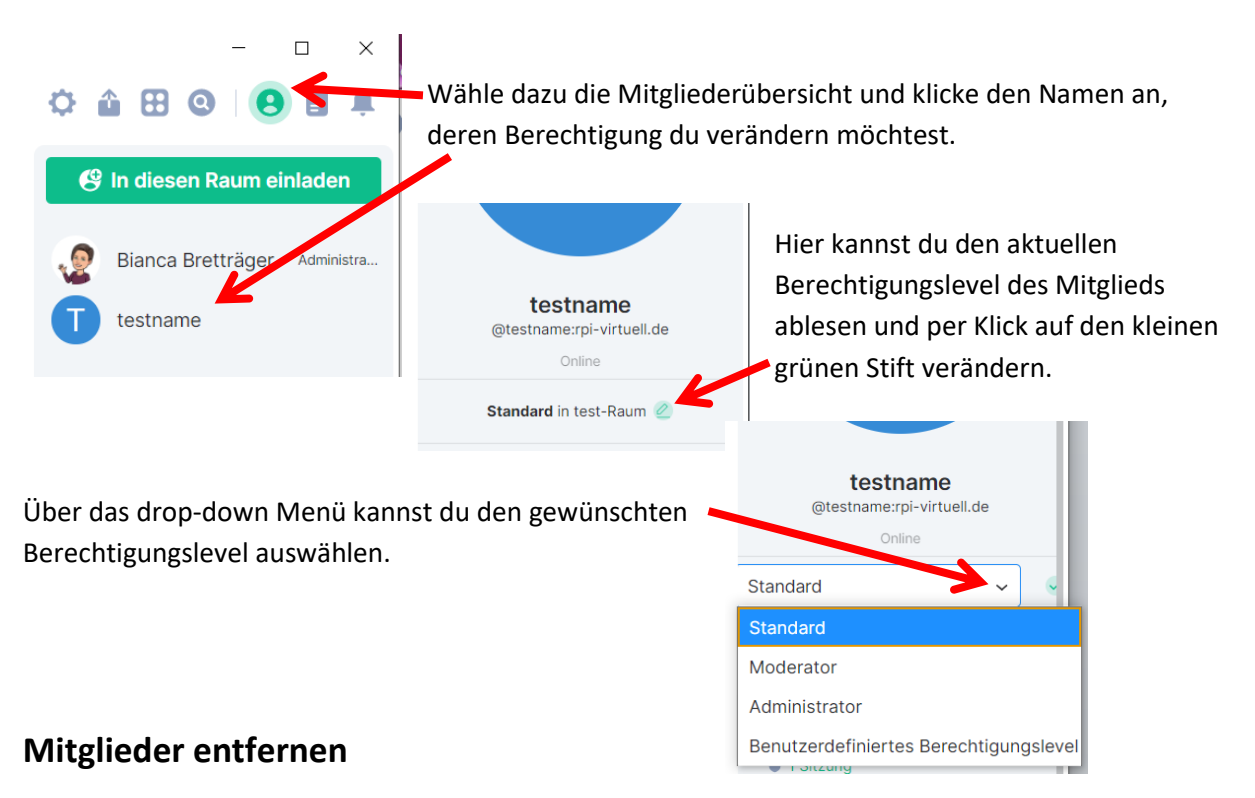

Scrolle noch etwas weiter nach unten und du kannst störende oder unerwünschte Mitglieder

- stummschalten sie können nicht mehr schreiben
- kicken sie werden aus dem Raum entfernt, können aber direkt wieder eintreten
- bannen sie werden entfernt und können nicht wieder eintreten

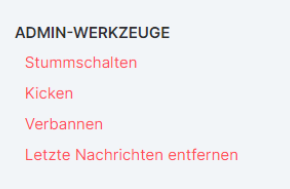

# 4. Sichtbarkeit deines Raums verändern

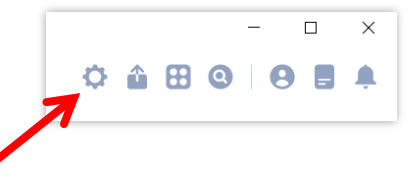

Du kannst die Sichtbarkeit deines Raums im Nachhinein verändern. Klicke dazu innerhalb deines Raums auf das Zahnrad (Einstellungen). ✓

Unter dem Reiter *Sicherheit & Datenschutz* kannst du den Zugang zu deinem Raum verändern...

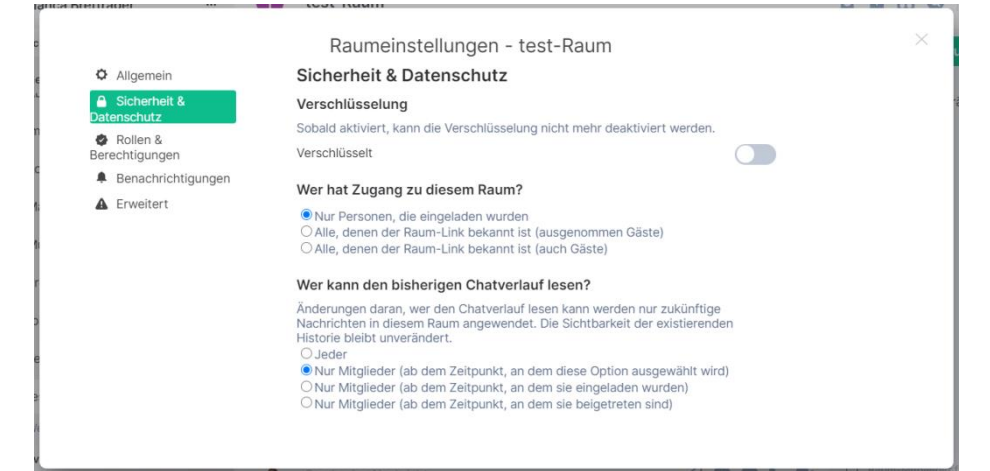

Wer hat Zugang zu diesem Raum?

- Nur Personen, die eingeladen wurden: Der Raum ist privat und kann nur per Einladung betreten werden.
- Alle, denen der Raum-Link bekannt ist (ausgenommen Gäste) Der Raum ist öffentlich. Es können nur diejenigen Nachrichten lesen, die dem Raum beigetreten sind. Mitglieder sind für alle sichtbar und können von den Moderator\*innen oder Administrator\*innen ggf. wieder entfernt werden.
- Alle, denen der Raum-Link bekannt ist (auch Gäste) hierbei handelt es sich um einen öffentlichen Raum, dessen Nachrichten auch für Personen lesbar sind, die nicht Mitglieder des Raums sind. Es gibt keine Transparenz darüber, wer mitliest.

Du kannst außerdem unter *Wer kann den bisherigen Chatverlauf lesen* bestimmen, ob neue Mitglieder auch Nachrichten lesen können, die vor ihrer Einladung bzw. ihrem Beitritt in den Raum geschrieben wurden.

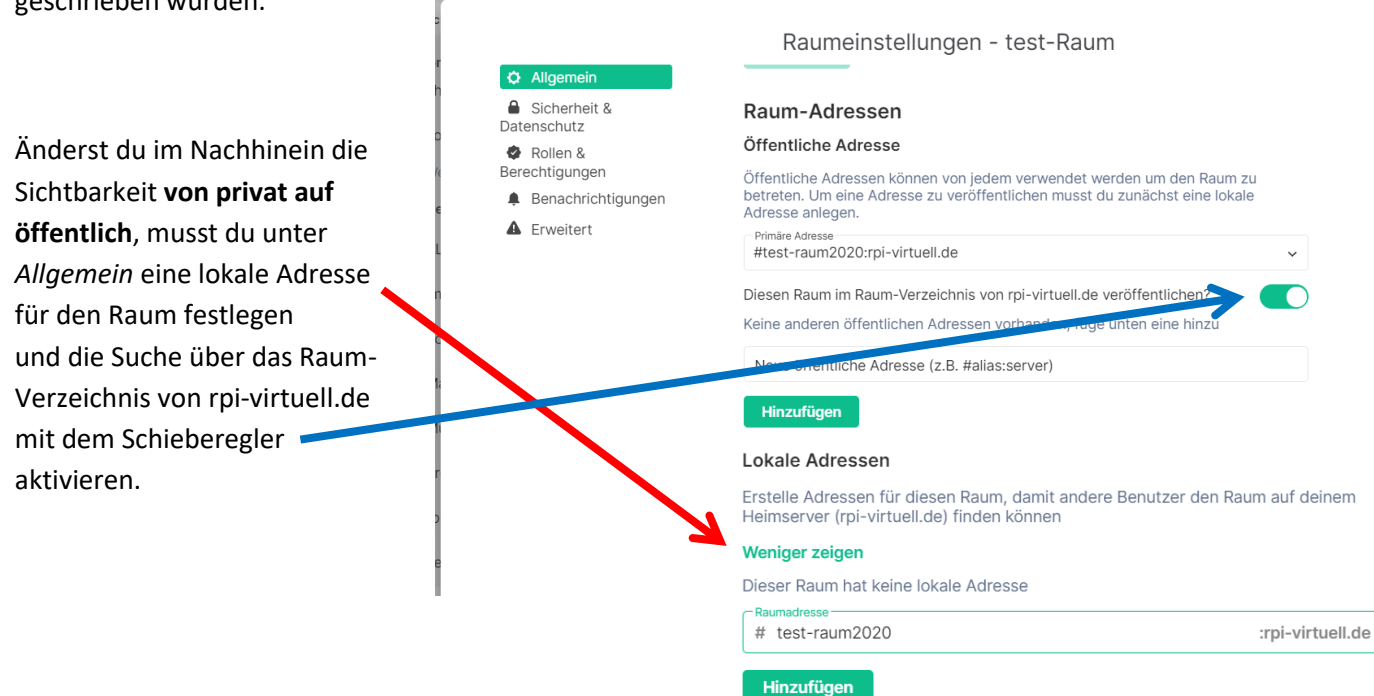

### 5. Raum löschen

Ein Raum kann nur dadurch gelöscht werden, dass alle Mitglieder den Raum verlassen. Dann bleibt er noch eine Weile im Archiv und wird gelöscht.

Wenn der Administrator die Gruppe verlässt, bleibt der Raum weiter bestehen! Willst du also einen Gruppen-Raum komplett löschen, musst du erst alle Mitglieder entfernen (siehe Schritt 3) und anschließend den Raum verlassen.

| Raum verlassen                                                                                                    |                                                                                                    |       |  |
|----------------------------------------------------------------------------------------------------|----------------------------------------------------------------------------------------------------|-------|--|
| Klicke innerhalb des Raur<br>Scrolle unter <i>Allgemein</i> a<br>verlassen.                                                                                                    | ns auf das Zahnrad (Einstellungen).<br>ns Ende der Seite und klicke auf Raum                                                                                                    | - • × |  |
| <ul> <li>Rianca Bretträger</li> <li>Allgemein         <ul> <li>Allgemein</li> <li>Sicherheit &amp; Datenschutz</li> <li>Rollen &amp; Berechtigungen</li> <li>Benachrichtigungen</li> <li>Erweitert</li> </ul> </li> </ul> | Hinzufügen         URL-Vorschau         Wenn jemand eine URL in seine Nachricht einfügt, kann eine URL-Vorschau angezeigt werden, um mehr Informationen über diesen Link zu erhalten, wie z.B. den Titel, die Beschreibung und ein Bild von der Website.         Du hast die URL-Vorschau standardmäßig aktiviert.         URL-Vorschau standardmäßig für Mitglieder dieses Raumes aktivieren URL-Vorschau für diesen Raum aktivieren (betrifft nur dich)         Raum verlassen | ×     |  |
|                                                                                                    | <b>G</b> Consist along bioscipicity                                                                                                    |       |  |